### (全功能下單專線(各區)

| 全功能: | ①委託下單  | ② 取消下單 | ③ 帳務查詢 |  |
|------|--------|--------|--------|--|
|      | ④ 語音報價 | ⑤傳真服務  | ⑥ 密碼修改 |  |
|      | ⑦盤後定價  | ⑧零股交易  | ⑨ 快速下單 |  |

# 4058-1688

語音下單操作說明:

#字鍵:① 代表『回上一層選單』:完成某項功能後,按下#字鍵可回到上一 層選單,方便您切換不同項目。② 代表資料輸入完成的結束鍵:例如 身份證字號、帳號、密碼、股票代號、價格、張數等不特定長度。
\*字鍵:

代表輸入價格時以小數點表示。例如 價格18.9,輸入18 \* 9

#### 股票代號+\*字鍵+英文字母轉換表

委託權證及特別股,輸入股票代碼時,請使用\*字鍵加英文字母轉換即可。 範例:股票代號03011C(永牛A1),則輸入『03011\*03#』即可。

快速下單功能:

例如:現股買**18.9**永豐金、2張,請直接輸入1#2890#**18\*9#2**#,(詳細操作 流程請見(9)快速下單)

英文字母轉換表

| 當您輸入 <mark>身份證字號</mark> 或特 <mark>別股</mark> ,有需要用到英文                                 |  |  |  |  |  |  |  |
|-------------------------------------------------------------------------------------|--|--|--|--|--|--|--|
| 字母時,請以下列兩位數字代替                                                                      |  |  |  |  |  |  |  |
| <b>A</b> 01 <b>B</b> 02 <b>C</b> 03 <b>D</b> 04 <b>E</b> 05 <b>F</b> 06 <b>G</b> 07 |  |  |  |  |  |  |  |
| H 08 I 09 J 10 K 11 L 12 M 13 N 14                                                  |  |  |  |  |  |  |  |
| <b>O</b> 15 <b>P</b> 16 <b>Q</b> 17 <b>R</b> 18 <b>S</b> 19 <b>T</b> 20 <b>U</b> 21 |  |  |  |  |  |  |  |
| V 22 W 23 X 24 Y 25 Z 26                                                            |  |  |  |  |  |  |  |

例如:身份證字號若為A123456789,請輸入01123456789 特別股代號若為2890R,請輸入2890 \*18 www.sinotrade.com.tw

(02)6630-8899

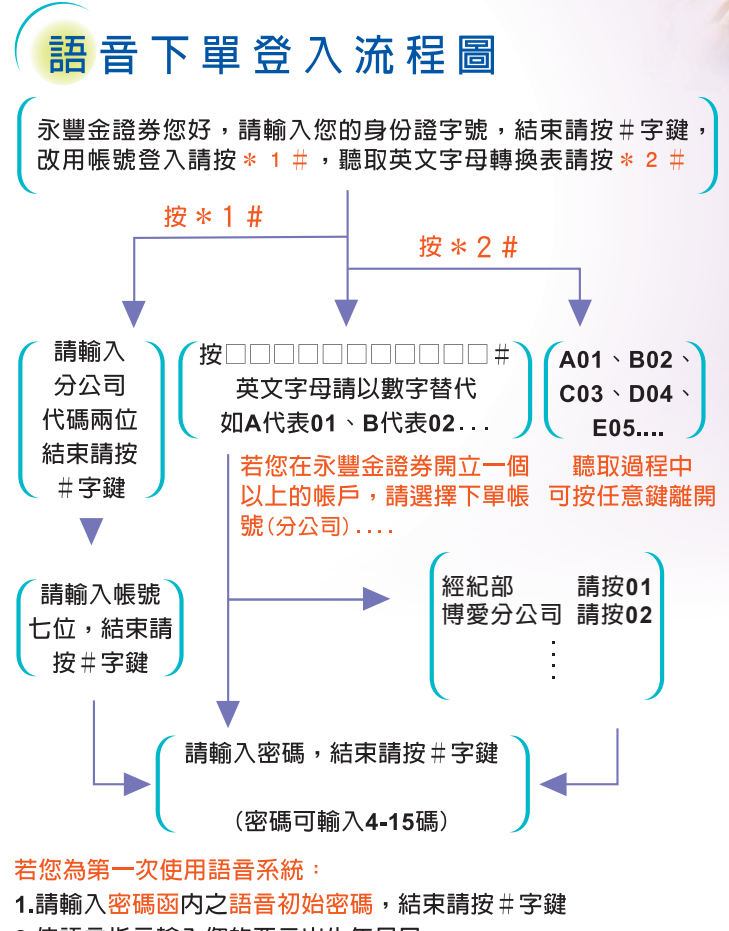

 2.依語音指示輸入您的西元出生年月日 例如 西元1980年1月1日請輸入19800101#
 3.請依語音指示,輸入您的自訂密碼,輸入完成後,請

按#字鍵結束

註:日後欲變更自訂密碼,請使用功能⑥【密碼修改】

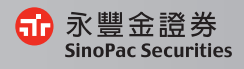

### (語 音 下 單 注 意 事 項 ●●●●

#### 一、交易時間與委託單分類:

|      | 交易時間        | 當日委託        | 預約委託                | 暫停接單            |
|------|-------------|-------------|---------------------|-----------------|
| 一般下單 | 08:30-13:30 | 00:00-13:30 | 14:30-次交易日00:00(註1) | 13:30-14:30     |
| 定盤下單 | 14:00-14:30 | 14:00-14:30 | 無(註3)               | 14:30-次交易日14:00 |
| 零股下單 | 13:40-14:30 | 00:00-14:30 | 15:00-次交易日00:00(註2) | 14:30-次交易日15:00 |
| 興櫃下單 | 09:00-15:00 | 00:00-15:00 | 15:30-次交易日00:00(註1) | 15:00-15:30     |

註1:

一般及興櫃預約委託單日期為次交易日 次交易日00:00前,委託單放置 [3.帳務查詢]=>(2)預約委託查詢

次交易日00:00後,委託單放置 [3.帳務查詢]=>(1)當日委託查詢

註2:

零股預約委託單日期為次交易日

次交易日00:00前,委託單放置 [3,帳務查詢]=>(2)預約委託查詢 次交易日00:00後,委託單放置 [3,帳務查詢]=>(1)當日委託查詢

#### 註3:

盤後交易僅開放交易當日進行委託下單

#### 二、委託單處理程序及可能衍生風險:

交易日早上8:30之前的委託單,系統會預收於主機之中,交易日早上8: 30開始送出至交易所,送出過程中可能因您的委託單不合格或其他系統風 險而造成委託失敗。因此請您在下完委託單後,務必在委託單交易日早上 8:40之後,使用『3.帳務查詢』→(1)當日委託查詢,查詢您的委託單狀 況。若投資人因未能及時查詢委託單狀態所衍生之損失,由投資人負完全 之責任,與本公司或其經理人、受雇人無關。

#### 三、密碼錯誤處理程序:

為保障您的交易安全,若您的密碼連續輸入3次錯誤,系統即自動將您的帳 號鎖住,如欲解鎖,請客戶本人電洽客服中心0800-038-123,由客服人員 進行身份確認無誤後,即可為您解鎖。

#### 四、委託單回報注意事項:

一般交易時間(8:30-13:30)委託下單後,回報系統將會直接回報您的委託單處理狀態,但回報系統異常忙碌時,可能會無法立即回報您的委託單處理狀態,因此請您務必依照語音指示,使用『3.帳務查詢』→(1).當日委託查詢,查詢您的委託單狀況。

#### 五、其他注意事項

- 『全額交割股』乃交易所公告為具有風險性質股票,下單前需先預收款 券才能進行交易,如欲交易此類股票,請電洽您的專屬營業員為您服務。
- 2. 收盤後未成交委託單即屬無效,如欲繼續委託請重新下單。

www.sinotrade.com.tw

(02)6630-8899

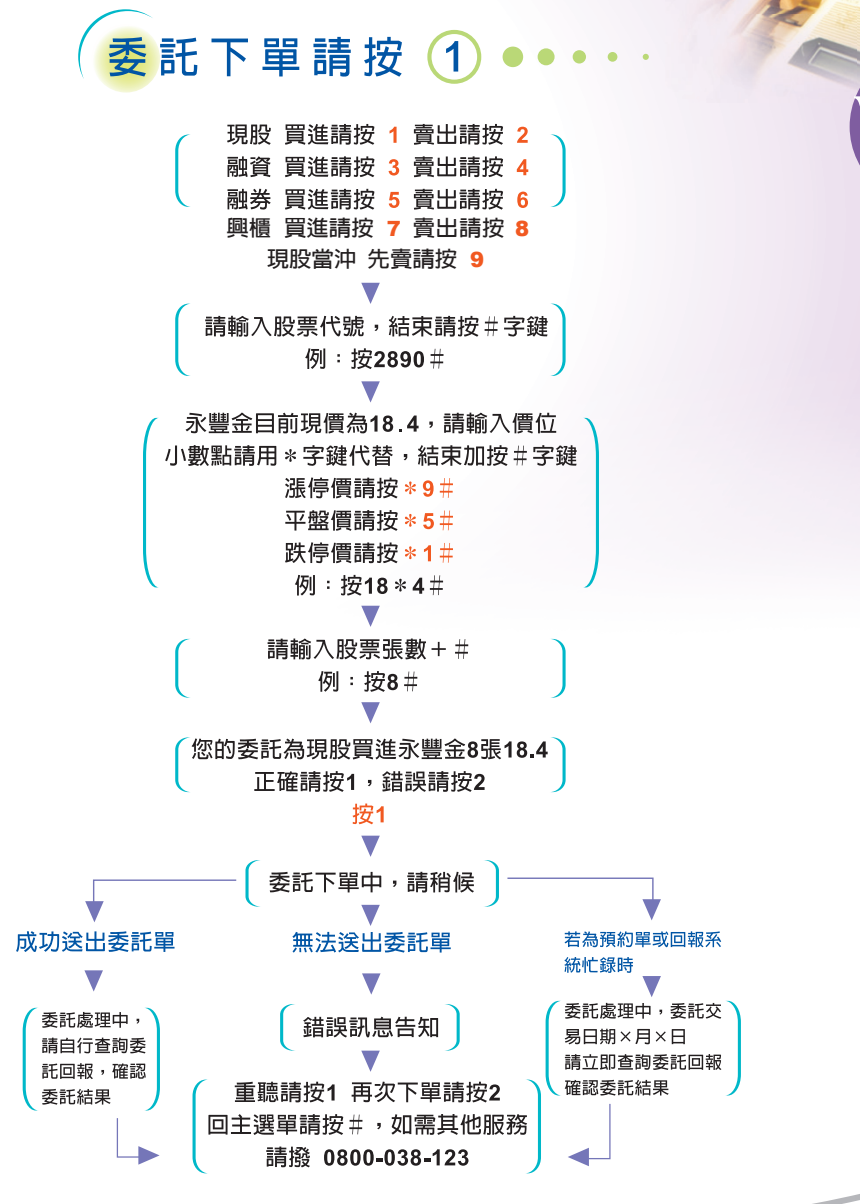

 永豐金證券 SinoPac Securities 語音下單操作系統

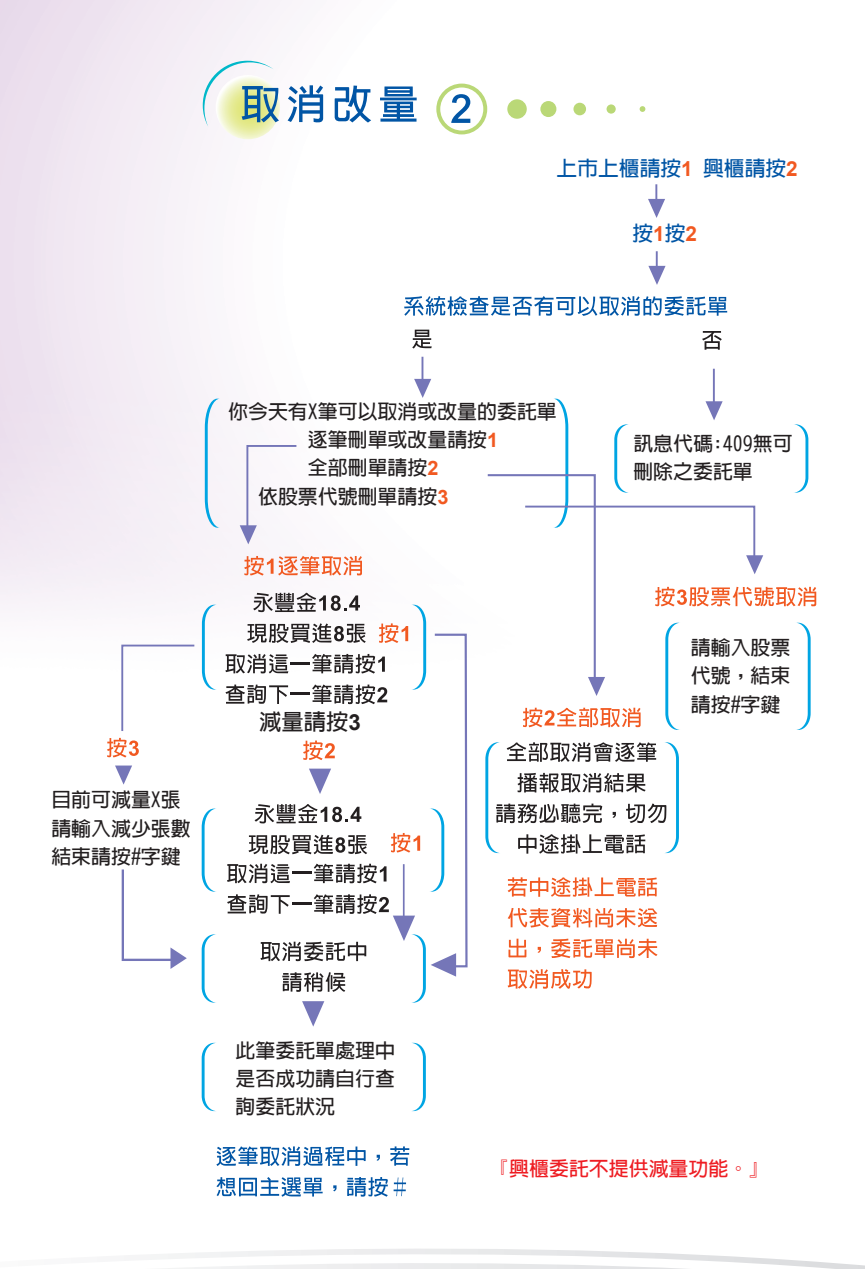

www.sinotrade.com.tw (02)6630-8899

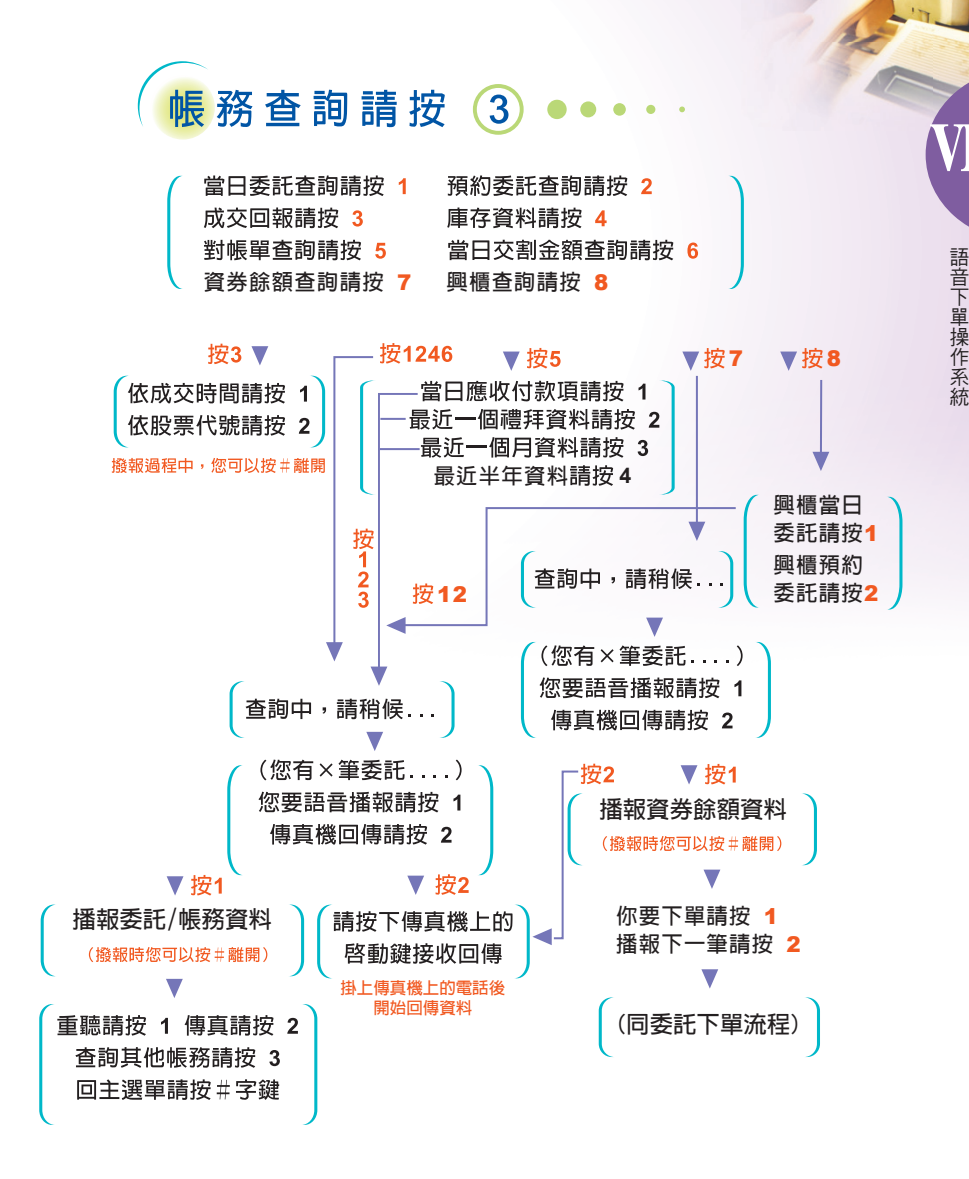

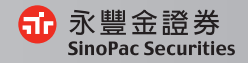

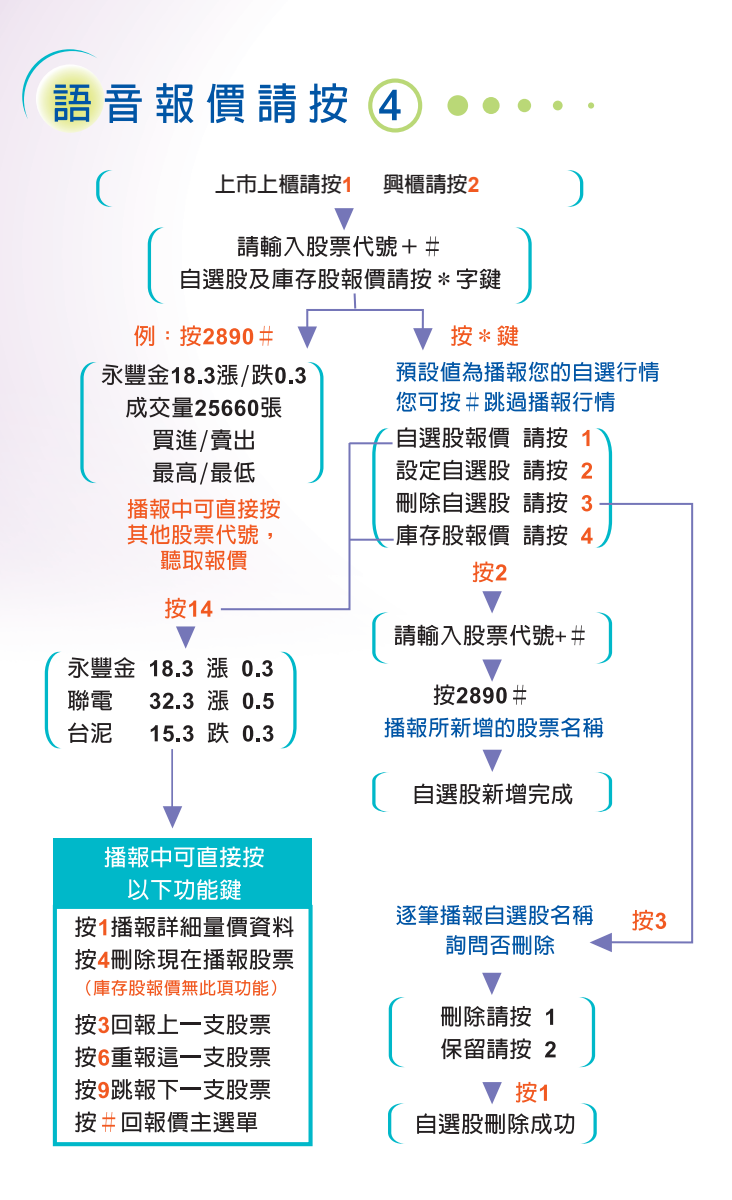

www.sinotrade.com.tw

(02)6630-8899

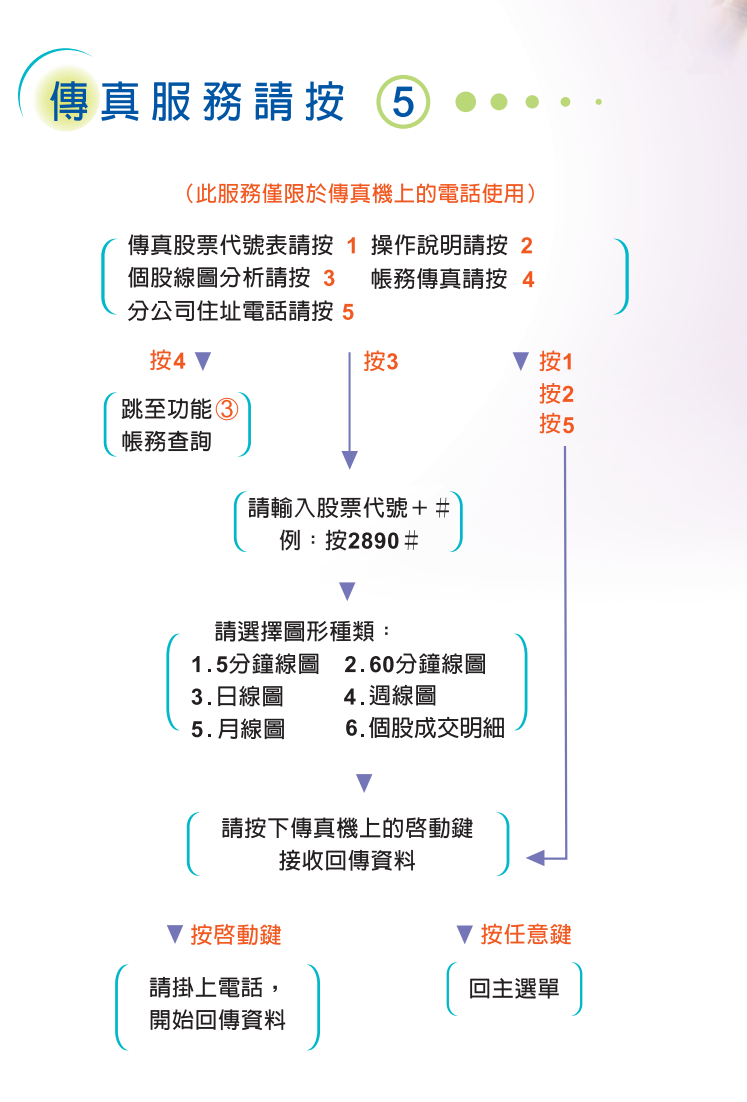

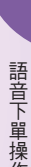

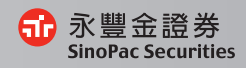

密碼修改請按 6

### (盤後定價請按 7 ●●●●

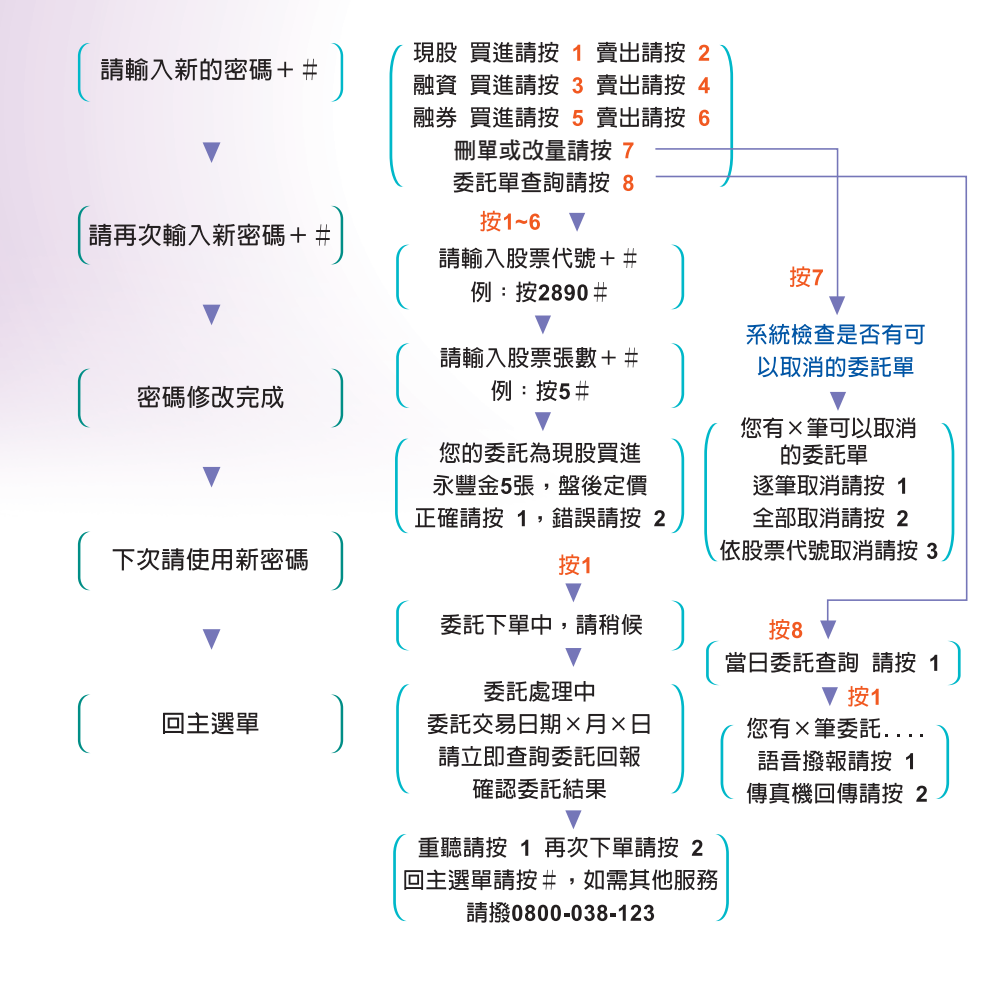

www.sinotrade.com.tw (02)6630-8899

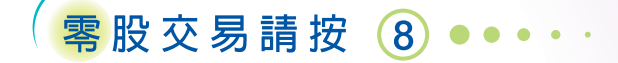

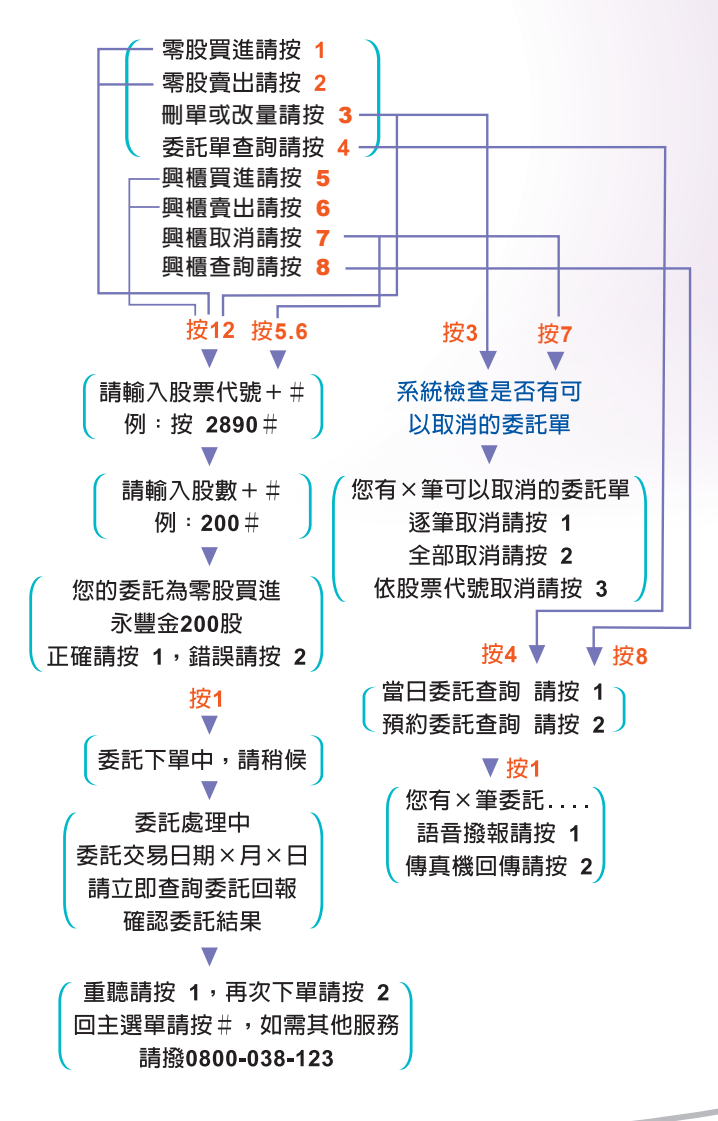

永豐金證券 SinoPac Securities

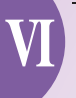

## 快速下單請按 9 • • • •

(快速下單功能僅限於一般交易,盤後定價及零股交易不適用)

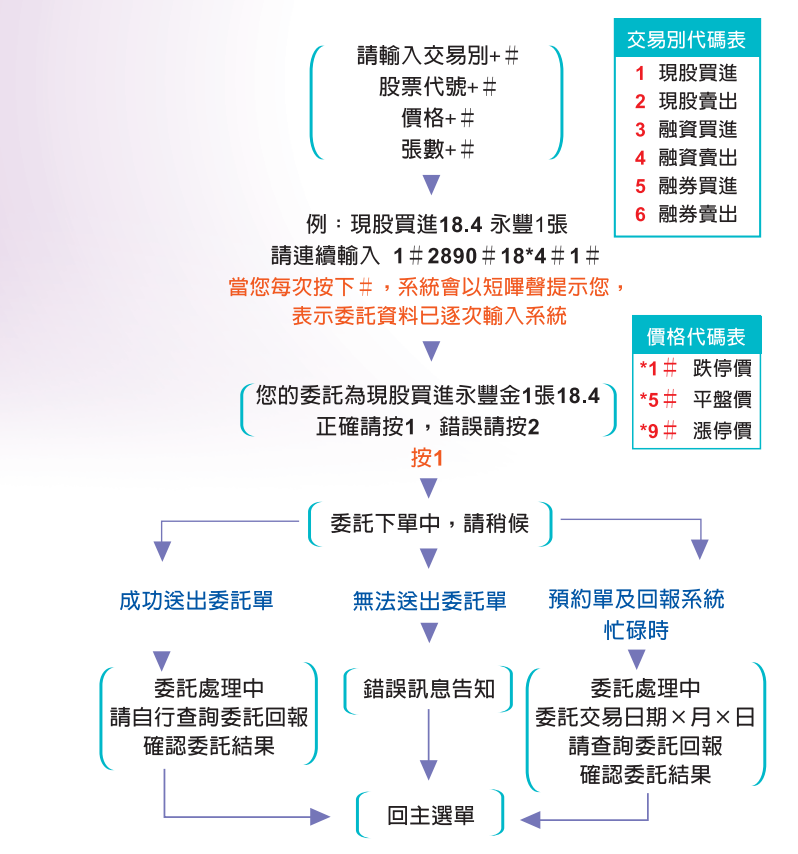